# 開催日:2020年5月12日(火曜日)

開催時間:18:00~19:30 17:45 ょり ZOOM のミーティングルームをオープンします。

開催 URL: URL・パスワードは申込者へ5月9日 15:00 までにお知らせします。

\*万が一、9日15:00 迄にメールが確認できない場合にはお手数ですが<u>info@cancernet.jp</u>へご一報くだ さい。携帯メールアドレスではパソコンからのメールを受け取れない場合があります。info@cancernet.jp からのメールが受け取れる設定をしていただくか、PCメールアドレスをご記入ください。またメールでお 問い合わせいただく際はお名前を入れてお問い合わせください。

参加対象者:乳房再建を検討中の方、再建中の方、再建後フォローアップの方など

定員:15名

参加費:無料

ご参加にあたり、下記注意事項についてご一読ください。

注意事項

- 複数の利用者が参加する本プログラムについては、お互いのプライバシー、個人情報の保護には細心の注意を払って下さい。
- 本日のプログラムで知りえた個人情報については、公開、漏洩、私的利用をしないで下さい。
- セミナー画面をスクリーンショットやカメラ撮影、録音することはご遠慮ください。
- 開催風景を許可なく SNS へ投稿することもご遠慮ください。
- 画面上に登録しているお名前が表示されています。<br />
  匿名をご希望の方はご自身で設定してください。
- 参加時に発生した通信トラブルはご自身でご対応お願いします。

# 【タイムスケジュール】

18:00~18:05 オープニング挨拶 CNJ スタッフ、BEC 再建サポーター

- 18:05~18:25 乳房再建の最新情報 草野太郎先生(くさのたろうクリニック 院長)
- 18:25~18:45 事前の質問から回答いただきます。
- 18:45~19:20 おしゃべりタイム
- 19:20~19:30 オブザーブの再建サポーターからメッセージ

\*上記の通り進行しない場合もございます。予めご了承ください。

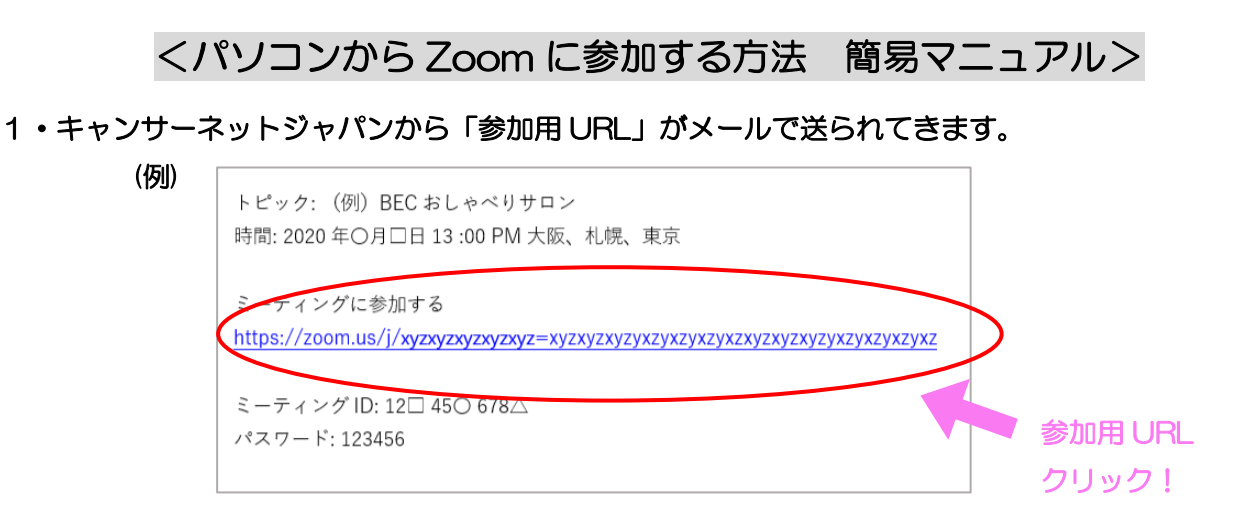

2・前日までにメールに記載の【参加用 URL】をクリックしてください。

クリックすると、下記のように Zoom アプリが自動的にインストールされ、自動的に Zoom に繋がります。(※2回目以降は、各参加用の URL をクリックしたらそのまま参加することができます。)

| zoom |                                                                                  | サポート 日本語 - |
|------|----------------------------------------------------------------------------------|------------|
|      | <b>プロンプトで開始を選択します。</b><br>数秒後にダウンロードが開始されます。もしそうならなければこちらでダ <b>ウンロード</b> してください。 |            |
|      |                                                                                  |            |

※もしもダウンロードが開始されない場合には表示に従ってダウンロードを開始してくださいね。

| Your meeting will begin soon The Zoom dient you're installing will shorten the time it takes to join a meeting 90% | zoom |                                                                                                    |          | サポート | 日本語 |
|----------------------------------------------------------------------------------------------------|------|----------------------------------------------------------------------------------------------------|----------|------|-----|
|                                                                                                    |      | Vour meeting will begin soon<br>The Zoom client you're installing will shorten the time it takes to join<br>a meeting<br>90% | やしてください。 |      |     |
|                                                                                                    |      |                                                                                                    |          |      |     |

※ダウンドードには数秒~数分かかり、PCによってはその間このような表示があらわれます。

3・赤丸の中にお名前を入力して「ミーティングに参加」をクリックしてください

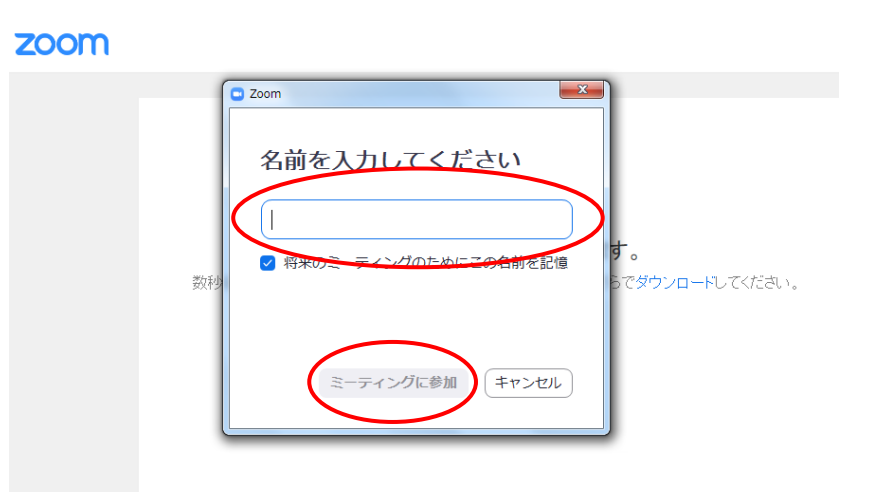

※「将来のミーティングのためにこの名前を記憶」に<br />
図をしておくと、次回からも同じ名前で入れます。

4・「コンピューターオーディオのテスト」をクリックすると、音の聞こえ方(スピーカーテスト)と、 話す声が聞こえるか(マイクテスト)の、音声テストをすることも可能です。

| □ スピーカーをテスト中                              | マイクをテスト中               |
|-------------------------------------------|------------------------|
| 着信音が聞こえますか。                               | 話してから話をやめます、返答が聞こえますか。 |
| (はい) いいえ                                  | はいしいえ                  |
| スピーカー1: スピーカー (Realtek High Definition、 、 | マイク1: システムと同じ 、        |
| 出力レベル:                                    |                        |

5・「コンピューターでオーディオに参加」をクリック

| " Zoom                     |                           | - 🗆 X    |
|----------------------------|---------------------------|----------|
|                            | 発言中:                      | UUUUL    |
| ミーティング トピック:               | 🛄 オーディオに参加                | ×        |
| ホスト:<br>パスワード:             |                           |          |
| 数字のパスワード :<br>(電話/ルームシステム) | コンピューターでオーディ              | オに参加     |
| 招待 URL:                    |                           | 4276     |
| 参加者 ID:                    |                           |          |
|                            |                           |          |
|                            | ミーティングへの参加時に、自動的にコンピューターで | オーディオに参加 |
| T                          |                           |          |
| オーティオに参加                   | 画面を共有                     | 他の人を招待   |

入室した後には、画面下の方にある黒い帯の中にある各種アイコンを使用して画面操作をします。

① 自分自身のお顔が参加者さんから見えるようにする/見えないようにする

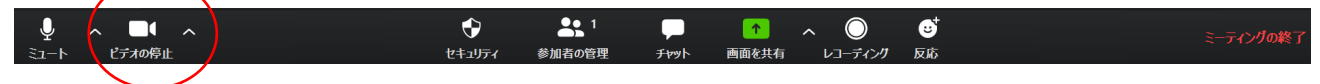

「ビデオの停止」アイコンをクリックして、オン・オフが切り換えられます。 顔を出したくない時や、少しだけ席を立つ時などにオフにしてください。

② 音声のオン・オフ

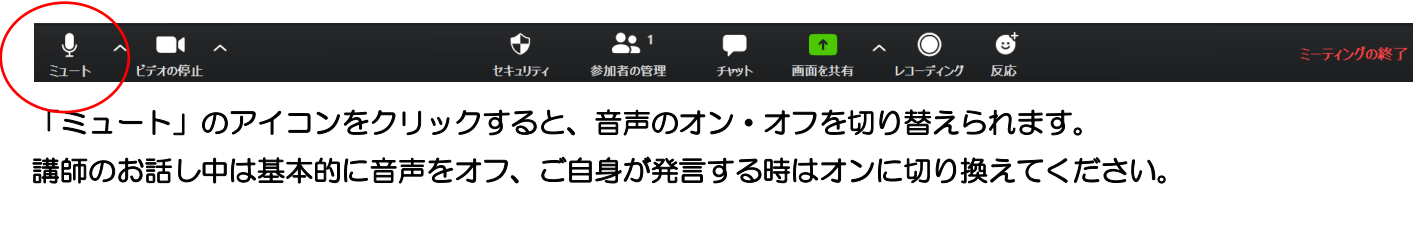

#### ③ チャット機能

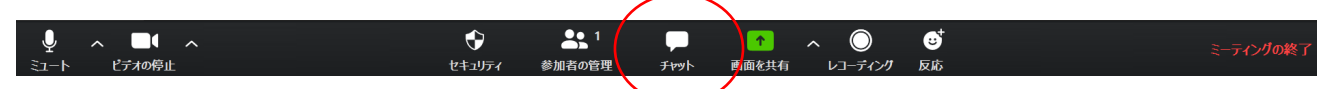

「チャット」アイコンをクリックすると、チャット画面現れます。 現れたチャット画面の下の方にある"ここにメッセージを入力します…"の欄に文字入力ができ、Enter を押すと送信されます。質問したいけどちょっとタイミングがわからない時にもご利用ください。

④参加者さんの情報

|                  |        | $\frown$ |      |       |         |    |           |
|------------------|--------|----------|------|-------|---------|----|-----------|
| ↓ ^ <b>□</b> • ^ | •      | 1        |      | 1     | ~ ()    | €  | ミーティングの終了 |
| ミュート ビデオの停止      | セキュリティ | 参加者の管理   | FPYN | 画面を共有 | レコーディング | 反応 |           |
|                  |        |          |      |       |         |    |           |

「参加者」アイコンをクリックすると、右側に参加者のお名前一覧がでてきます。

ご自身のお名前も最上段にあると思います。(私)という表示があります。

もしも表示のお名前が何らかの理由で異なり、名前を変えたい場合には、下記の方法で変更が可能です。

1・自分の名前にカーソルをあてると、「詳細」があらわれる

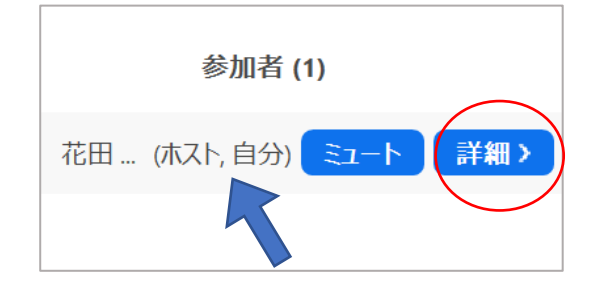

2・「詳細」をクリックすると、「名前の変更」があらわれるのでそれをクリック

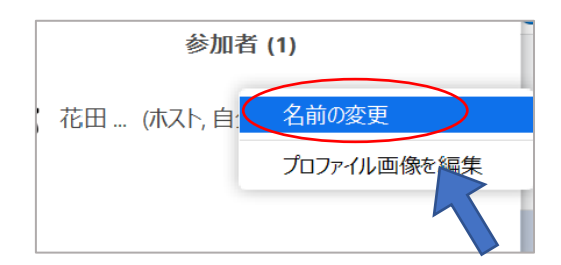

4・変更する画面が現れたら、表示したいお名前に変更して「OK」をクリック! 完了!

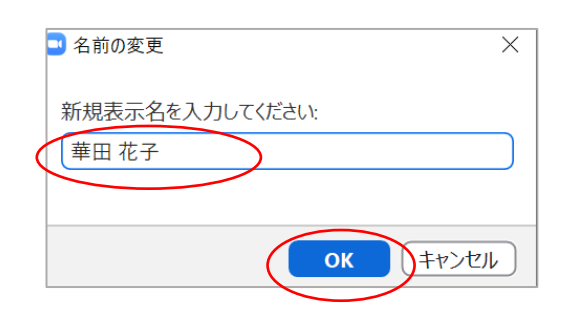

Q:Zoom (ズーム) って?

A:パソコンやスマートフォン・タブレットを使って、ミーティングやセミナーにオンラインで参加できるア プリです。Zoomは、参加するだけなら、アカウント登録は必要ありません。

ミーティング主催側から送られた招待 URL をクリックするだけで、Zoom アプリがダウンロードされ、Zoom ミーティングに参加することができます。

詳細は Zoom のウェブサイトでご確認ください。→ <u>https://zoom.us/</u>